## **ADDING A CUSTOMER TO TWIST WIA DISLOCATED WORKER FUND\***

Desk Aid

| 1.  | Click on <b>Customer Information Icon</b> .                                                                                                    |                                                                                                    |
|-----|----------------------------------------------------------------------------------------------------|----------------------------------------------------------------------------------------------------|
| 2.  | Enter <b>Social Security Number.</b>                                                                                                    | If "No Customer with the<br>Name/SSN" appears, verify<br>the SSN. If correct, enter<br>customer in WIT. Return to<br>TWIST, repeat step 2. |
| 3.  | At the <b>Identity</b> tab, verify information populated from WIT: Birth Date;<br>Mailing Address (enter "Same" in the Residence field if it's the same as the<br>mailing address, or enter the correct address); Phone Number; County Code;<br>City Code. | Save                                                                                                    |
| 4.  | Click on <b>Characteristics</b> tab. Ensure the <b>Specialized Services</b> radio button is checked.                                                                                                    |                                                                                                    |
| 5.  | Verify <b>Gender</b> , <b>Citizenship</b> , and <b>Ethnicity</b> . If male and born on or after<br>January 1, 1960, click <b>Selective Service</b> box and enter number.                                                                                   | Verify selective service<br>registration at www.sss.gov<br>Save                                                                            |
| 6.  | Click on <b>Education</b> tab. Enter <b>Highest Grade</b> completed.                                                                                                    | Save                                                                                                    |
| 7.  | Click on <b>Employment Status</b> tab. If the customer is employed, check the <b>Employed at Application</b> box. Enter the number of months worked in the last 24 months.                                                                                 | Save                                                                                                    |
| 8.  | Click on <b>Program Detail</b> under <b>Menu Selection</b> .                                                                                                    | Move the cursor to the<br>gray area on the right of<br>the screen. Right click the<br>mouse and select <b>Add</b> to<br>add a record.      |
| 9.  | Enter:                                                                                                    | Click OK                                                                                                    |
|     | Program Type: WIA                                                                                                    | Save                                                                                                    |
|     | <b>Application Date:</b> Date customer & counselor agreed to a series of continuing expanded services.                                                                                                    | Note: You now have a<br>WIA Record                                                                                                    |
|     | <b>Eligibility Date:</b> Date customer & counselor agreed to a series of continuing expanded services.                                                                                                    |                                                                                                    |
|     | <b>Office 3, 4 &amp; Staff</b> (if information is not defaulted from staff profile or is incorrect).                                                                                                    |                                                                                                    |
| 10. | Click on the "+" sign on the left side of <b>Program Detail</b> .                                                                                                    |                                                                                                    |
| 11  | Click on the <b>WIA record</b> with the red check                                                                                                    |                                                                                                    |

1

## **ADDING A CUSTOMER TO TWIST WIA DISLOCATED WORKER FUND\***

Desk Aid

| 12. Enter <b>Assessed &amp; Approved for Intensive Service Date:</b> This should be the same as the Application and Eligibility Date | Save |  |  |
|----------------------------------------------------------------------------------------------------|------|--|--|
| 13. Click on the <b>Disloc Worker</b> Tab.                                                                                           |      |  |  |
| 14. Mark appropriate boxes for eligibility category                                                                                  | Save |  |  |
| ONLY ONE OF THE SEVEN (7) OPTIONS IS REQUIRED!                                                                                       |      |  |  |
| 1. Worker Profiled or NAFTA/TAA                                                                                                    |      |  |  |
| 2. Planned Closure/Public Notice                                                                                                    |      |  |  |
| 3. Permanent Closure/Substantial Layoff                                                                                              |      |  |  |
| 4. Displaced Homemaker                                                                                                    |      |  |  |
| 5. Previous Self Employed                                                                                                    |      |  |  |
| AND                                                                                                    |      |  |  |
| Local Economic Conditions                                                                                                    |      |  |  |
| OR                                                                                                    |      |  |  |
| Natural Disaster                                                                                                    |      |  |  |
| 6. Displaced Homemaker                                                                                                    |      |  |  |
| 7. UI Eligible/Available for Work                                                                                                    |      |  |  |
| ( <u>Emp Status Tab</u> )                                                                                                    |      |  |  |
| AND                                                                                                    |      |  |  |
| Terminated/ Laid Off                                                                                                    |      |  |  |
| AND                                                                                                    |      |  |  |
| Unlikely to return                                                                                                    |      |  |  |
| 15. Click on the <b>Documentation</b> Tab.                                                                                           |      |  |  |

## **ADDING A CUSTOMER TO TWIST WIA DISLOCATED WORKER FUND\***

Desk Aid

| 16. | Right click the mouse and add a line for each:                                                                      | Save |
|-----|----------------------------------------------------------------------------------------------------|------|
|     | Criteria: 1 Social Security Number                                                                                  |      |
|     | Documentation Source: 178 - Self Certification*                                                                     |      |
|     | Criteria: 2 Birth Date /Age                                                                                         |      |
|     | Documentation Source: 178 - Self Certification*                                                                     |      |
|     | Criteria: 3 Citizenship/Alien Status                                                                                |      |
|     | Documentation Source: 178 - Self Certification*                                                                     |      |
|     | If Required                                                                                                    |      |
|     | Criteria: 4 Selective Service                                                                                       |      |
|     | Documentation Source: 173 – Internet Verification                                                                   |      |
|     | Criteria: APPROPRIATE CRITERIA FOR OPTION USED ABOVE                                                                |      |
|     | Documentation Source: 178 - Self Certification                                                                      |      |
| 17. | Click on Service Tracking.                                                                                          |      |
| 18. | Right click the mouse to add appropriate <b>service</b> for the customer, usually:                                  | Save |
|     | Service Category: 3 Job Search Services*                                                                            |      |
|     | Service: 12 Job Search Assistance/Job Search*                                                                       |      |
|     | Enter: Start Date, Planned End Date, County Code, City Code.                                                        |      |
| 19. | Right click the mouse and select <b>Add</b> to add entry in lower portion of screen in the <b>Fund Detail</b> area. | Save |
|     | Select Fund: 96 – WIA Dislocated Worker.                                                                            |      |
|     | Enter the <b>Start Date</b> and click <b>OK</b> .                                                                   |      |

\* Customers receiving financial aid will have the appropriate TWIST information as required in The Financial Aid Policy. A customer who is receiving financial aid over the amount of \$200 during a twelve month period must provide documents - as required in the Financial Aid Policy - as proof of eligibility for the financial aid. Self certification is not usually sufficient.